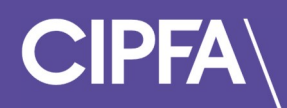

# Taking a Specimen Test in Rogo

November 2022

Login to the Rogo system to access your Specimen Test on CIPFA's new eAssessment Platform.

You will have received an email providing your login instructions and password to access the Rogo eAssessment Platform.

Click the link provided in the email.

Enter your email and password and click the Login button.

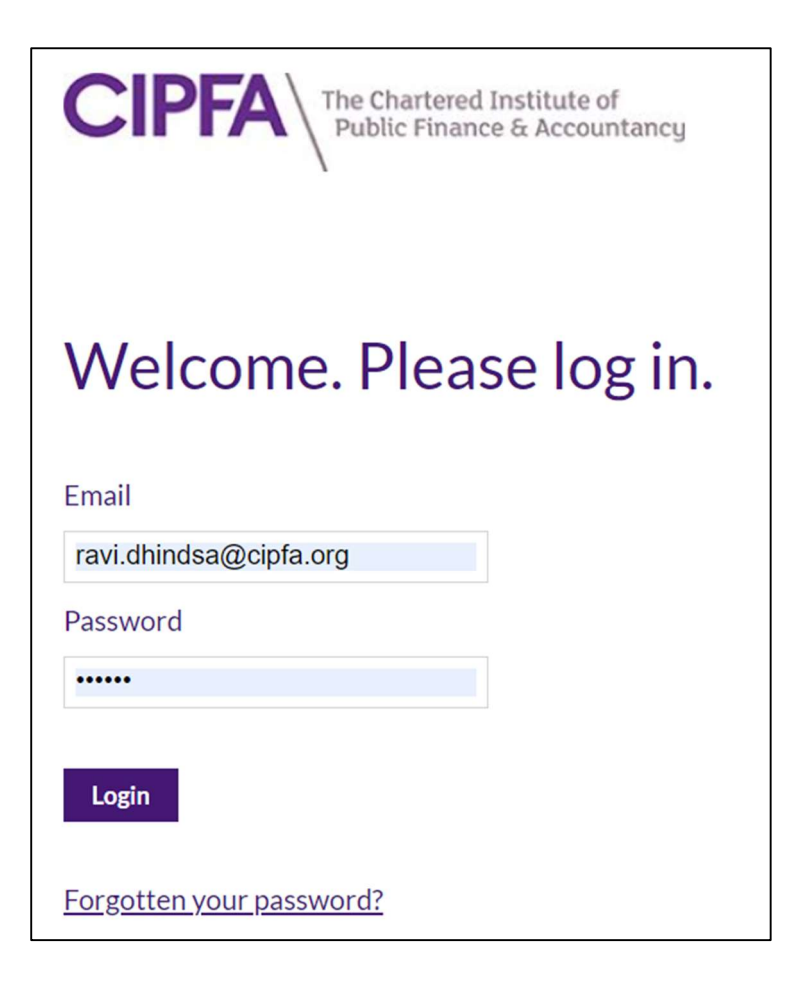

You will see your Specimen Test under the Courses/Modules section.

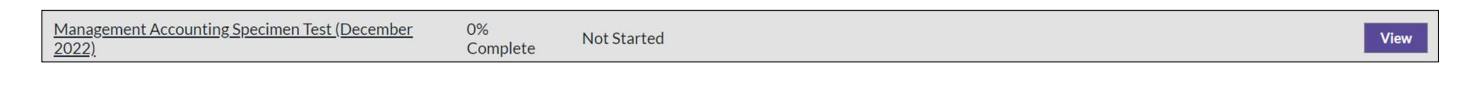

## Click View.

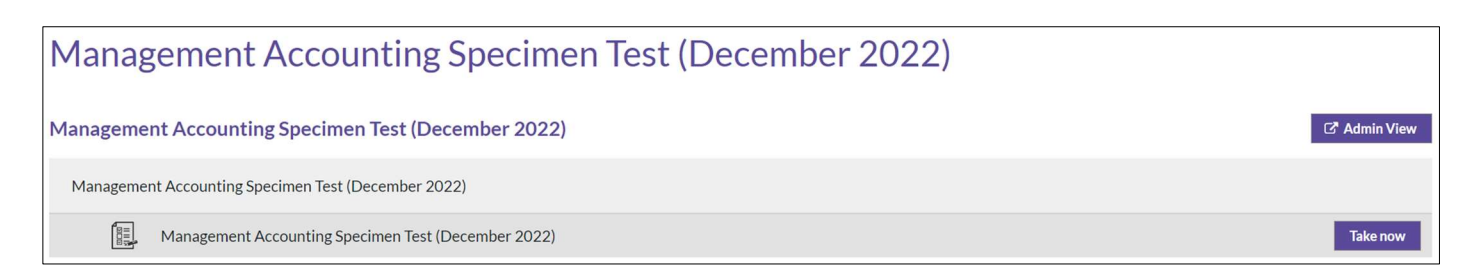

## To start your Specimen Test, click the Take Now button.

| Management Accounting Specimen Test (December 2022): Management Accounting Specimen Test (December 2022) Start >                                                                                                    | Time Allowed: 2 hours |
|----------------------------------------------------------------------------------------------------|-----------------------|
| Management Accounting Specimen Test<br>Candidate Instructions:                                                                                                    |                       |
| <ul> <li>The time allowed for the test is 2 hours.</li> <li>There are 60 questions, carrying one mark each.</li> <li>Please answer all questions in the test.</li> <li>The pass mark is 50%.</li> <li>On completion, your results will be available immediately and are also stored on your <b>Results</b> page.</li> <li>You have an unlimited number test attempts for this specimen test.</li> <li>Following completion, you can return as many times as you like, prior to your exam to re-attempt the test.</li> <li>If during the test you are disconnected, please log back into your account and recover your test.</li> </ul> |                       |
| You may now begin your test.<br>Please click the <b>Start</b> button when you are ready.                                                                                                    |                       |
|                                                                                                    | Start >               |

## Read the test instructions and click Start.

| Question 1                                                                                                    | This section contains <b>1 Mark</b>                        | Time remainin            | 1 of 60<br>g: 1 hour, 59 minutes | Next >                   |
|----------------------------------------------------------------------------------------------------|------------------------------------------------------------|--------------------------|----------------------------------|--------------------------|
| A company pays a price per unit of p<br>Based on cost behavior, how would<br>Fixed<br>Semi-fixed<br>Semi-variable<br>Variable | gas used.<br>the gas costs for this company be classified? |                          |                                  |                          |
|                                                                                                    | Calculator                                                 | Reading Ruler 🖋 Note Pad | Spreadsheet Workings             | ▷ Flag Navigation Next > |

Read the question, select your answer then click the **Next** button.

You will notice that the system offers a range of features you can use when taking your specimen test.

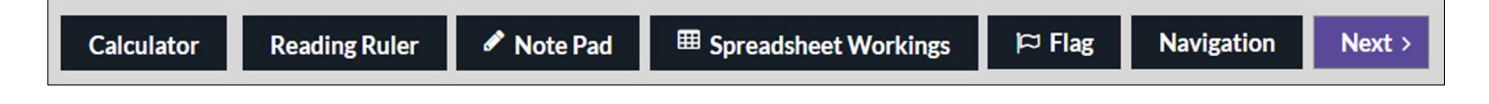

The Calculator gives you access to an on-screen calculator.

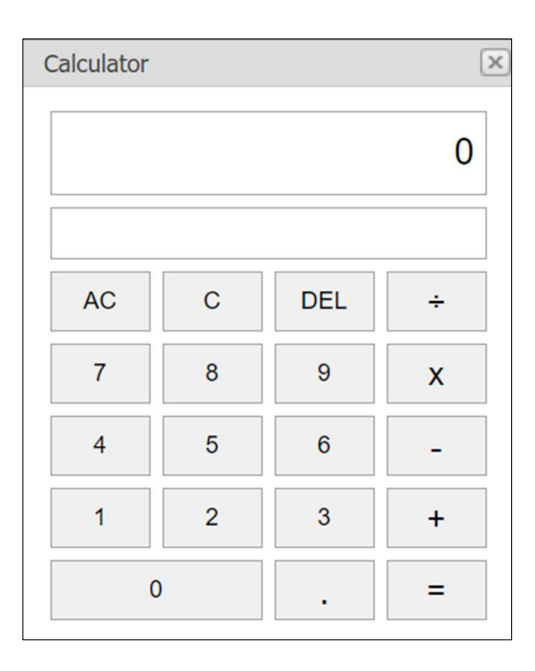

The **Reading Ruler** gives you access to an on-screen bar that you can use to assist in reading a question – this feature is usually used for short or long form questions with more text than a multiple choice question.

X

The **Note Pad** allows you to make on-screen notes should you wish to do so.

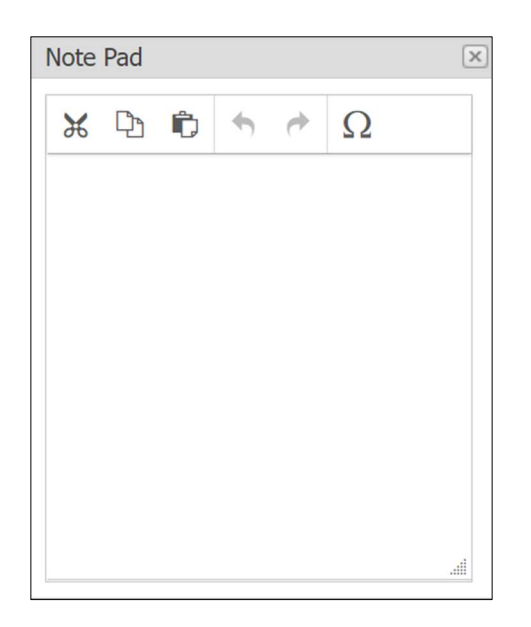

Spreadsheet Workings gives you access to spreadsheet functionality.

| Sprea            | dsheet Wo                                                                                                    | orkings |        |       |        |     |   |   | ×    |
|------------------|----------------------------------------------------------------------------------------------------|---------|--------|-------|--------|-----|---|---|------|
| HO               | W TO USE                                                                                                    | MAIN    | INSERT | FORMU | JLAS D | ATA |   |   |      |
| Use th<br>Any in | Use the spreadsheet below for working out any answers.<br>Any information you add is autosaved and can be used on different questions. |         |        |       |        |     |   | ^ |      |
|                  | A1 $\checkmark$ : $\times \checkmark fx$                                                                                               |         |        |       |        |     |   |   |      |
|                  | А                                                                                                    | В       | С      | D     | E      | F   | G | Н | -    |
| 1                |                                                                                                    |         |        |       |        |     |   |   |      |
| 2                |                                                                                                    |         |        |       |        |     |   |   |      |
| 3                |                                                                                                    |         |        |       |        |     |   |   | _    |
| 4                |                                                                                                    |         |        |       |        |     |   |   |      |
| 5                |                                                                                                    |         |        |       |        |     |   |   |      |
| 5                |                                                                                                    |         |        |       |        |     |   |   |      |
| 8                |                                                                                                    |         |        |       |        |     |   |   |      |
| 9                |                                                                                                    |         |        |       |        |     |   |   |      |
| 10               |                                                                                                    |         |        |       |        |     |   |   |      |
| 11               |                                                                                                    |         |        |       |        |     |   |   |      |
| 12               |                                                                                                    |         |        |       |        |     |   |   |      |
| 13               |                                                                                                    |         |        |       |        |     |   |   | -    |
| 4                |                                                                                                    |         |        |       |        |     |   |   | •    |
| Ready            | /                                                                                                    |         |        |       |        |     |   | + | 100% |

The **Navigation** button takes you to another screen where you can see and move to any of your specimen test questions.

Navigation

|             | Marks  |            | Flagged |
|-------------|--------|------------|---------|
| Question 1  | 1 Mark | Incomplete |         |
| Question 2  | 1 Mark | Not seen   |         |
| Question 3  | 1 Mark | Not seen   |         |
| Question 4  | 1 Mark | Not seen   |         |
| Question 5  | 1 Mark | Not seen   |         |
| Question 6  | 1 Mark | Not seen   |         |
| Question 7  | 1 Mark | Not seen   |         |
| Question 8  | 1 Mark | Not seen   |         |
| Question 9  | 1 Mark | Not seen   |         |
| Question 10 | 1 Mark | Not seen   |         |
| Question 11 | 1 Mark | Not seen   |         |
| Question 12 | 1 Mark | Not seen   |         |
| Question 13 | 1 Mark | Not seen   |         |
| Question 14 | 1 Mark | Not seen   |         |
| Question 15 | 1 Mark | Not seen   |         |
| Question 16 | 1 Mark | Not seen   |         |
| Question 17 | 1 Mark | Not seen   |         |
| Question 18 | 1 Mark | Not seen   |         |

If you use the Flag function it will change to Unflag.

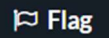

#### 🛱 Un Flag

Now when you use your **Navigation** function you will be able to see questions you have flagged to return to later.

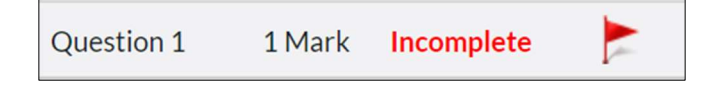

You can exit out of all additional features using the **X** button in the right-hand corner.

Click the Next button to navigate to the next question.

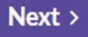

Use the **Back** button to navigate to a previous question.

< Back

Click on Finish when you complete your specimen test

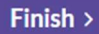

You will be given an opportunity to return to any flagged (or non-flagged) questions in your test.

| You can now sul   | omit your answers. | Please review the Quest     | tion list to make sure you have completed all answers and do not loose marks for incomplete questions.                            |
|-------------------|--------------------|-----------------------------|----------------------------------------------------------------------------------------------------|
| If you wish to re | view your answer t | to a specific question prio | or to submitting your test, you can navigate back through the questions by clicking in the associated Question row in the list be |
| From any questi   | on screen, you can | select the Navigate butt    | ton to view the list of questions, navigating back to Question 60 to finish and submit your test as required.                     |
|                   | Marks              | Flagged                     |                                                                                                    |
| Question 1        | 1 Mark             |                             |                                                                                                    |
| Question 2        | 1 Mark             |                             |                                                                                                    |
| Question 3        | 1 Mark             |                             |                                                                                                    |
| Question 4        | 1 Mark             |                             |                                                                                                    |
| Question 5        | 1 Mark             |                             |                                                                                                    |
| Question 6        | 1 Mark             |                             |                                                                                                    |

Click Finish to submit your answers.

You will see an **Overview** and **Questions Analysis** section.

The Overview will show you when you took your test (**Test Date**), how long your test took (**Time Taken**) and your **Score** as a percentage and mark.

Incorrect answers will be shown in a red background.

Correct answers will be shown in a green background.

| Overview                               |                         |           |
|----------------------------------------|-------------------------|-----------|
| Student                                | Ravi Dhindsa            |           |
| Test Date                              | 23-Nov-2022 09:44 GMT   |           |
| Time Taken                             | 26 minutes 41 seconds   |           |
| Score                                  | 10% (6/60)              |           |
| Back to Management Accounting Specimen | en Test (December 2022) |           |
| Question Analysis (select question for | n for more information) |           |
| + Question 1                           | You scor                | red 0 / 1 |
| + Question 2                           | You scor                | ed 1 / 1  |
| + Question 3                           | You scor                | ed 0 / 1  |
| + Question 4                           | You scor                | ed 1 / 1  |
| + Question 5                           | You scor                | ed 1 / 1  |

You have unlimited attempts for your specimen test and can therefore take it as many times as you like.

77 Mansell Street, London E1 8AN +44 (0)20 7543 5600

### cipfa.org

The Chartered Institute of Public Finance and Accountancy. Registered with the Charity Commissioners of England and Wales No 231060. Registered with the Office of the Scottish Charity Regulator No SCO37963.